JAMES McGUINNESS & ASSOCIATES INC. onsultants

# Using Go To Webinar

|     | 0-0000 |
|-----|--------|
| 0-0 | 0000 0 |
|     |        |
|     |        |
| 0-0 | 00 000 |
|     | 00 000 |
|     |        |
|     | -00000 |
|     |        |
|     |        |
|     |        |
|     | -00000 |
|     |        |
|     |        |
| 00- |        |

#### Go To Webinar Control Panel

 Control panel is on far right of screen

Orange button with white arrow expands and shrinks control panel

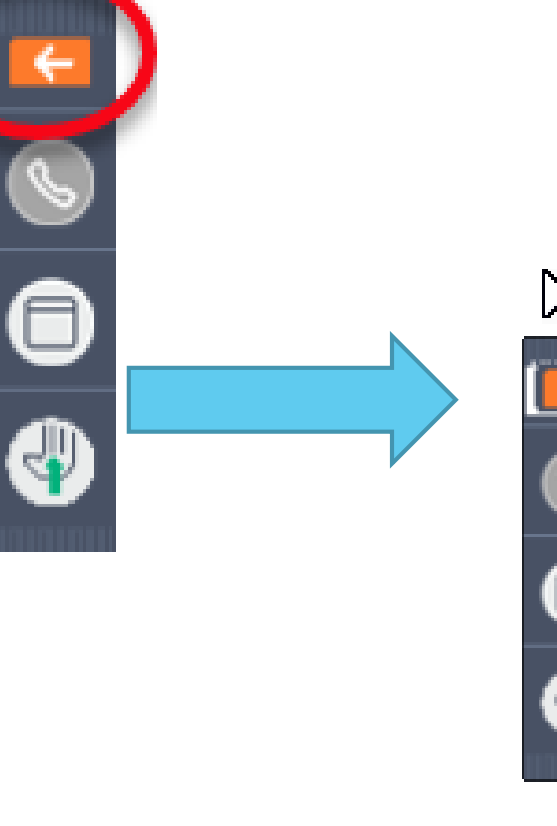

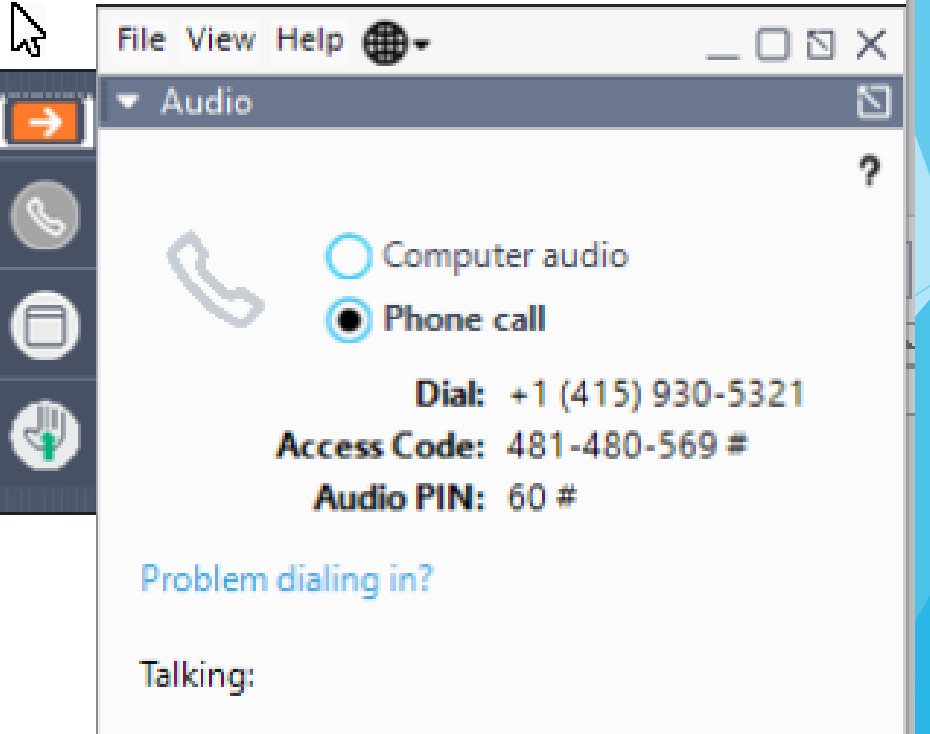

#### **Communicating with Presenter**

All participants are on mute

You can type in question in the question box

We will answer your question, and also stop at some point to review the questions and answers for everyone.

## Typing in a Question

- Click the question bar to expand questions section
- Type in your question and click send

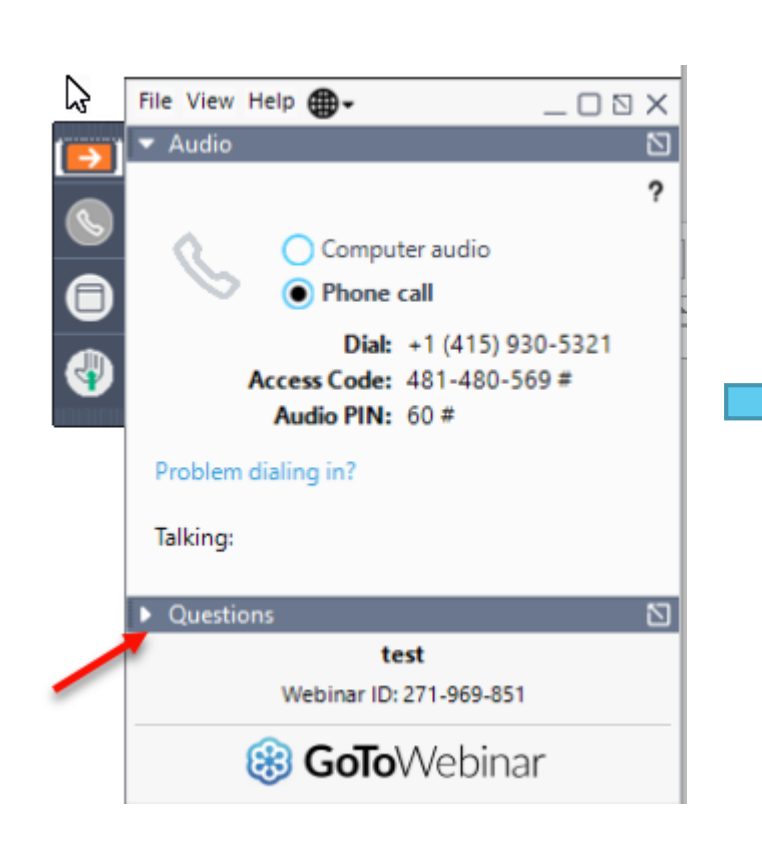

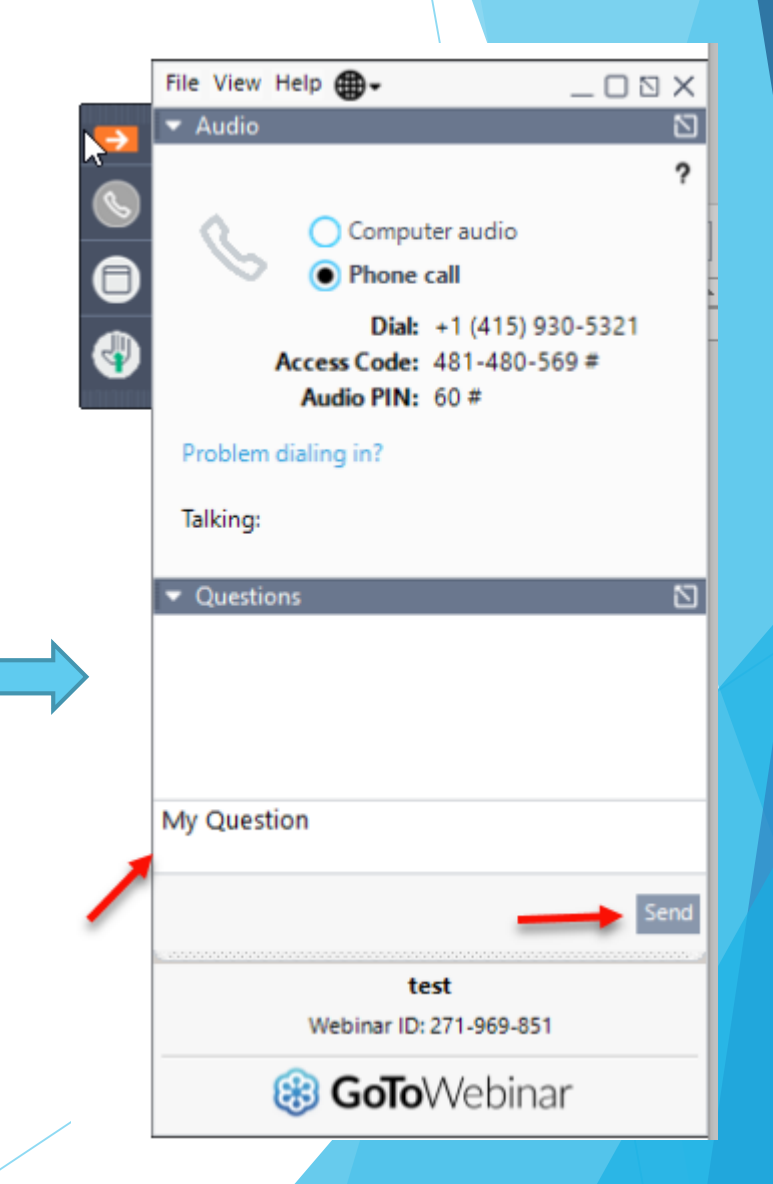

# Case Management

For Agencies

## **Topics Covered**

- Child Lookup slide 3
  - Advanced Search slide 4
- Unmatched Children and Enrollments slide 5
  - Adding an Unmatched Child slide 7
  - Editing an Unmatched Child slide 8
  - Adding an Unmatched Enrollment slide 9
- Assigning Children to Therapist for CBRS/RS slide 13
- Assigning Children to Teacher for SEIT slide 15
- View Unmatched Enrollments slide 17
- Matching Children slide 18
- Matching Enrollments slide 21
- Enrollment Lookup Report slide 24
  - How to find an ESID slide 27
- Enrollment Assignments Report slide 28

## Child Lookup

Lookup > Child Lookup

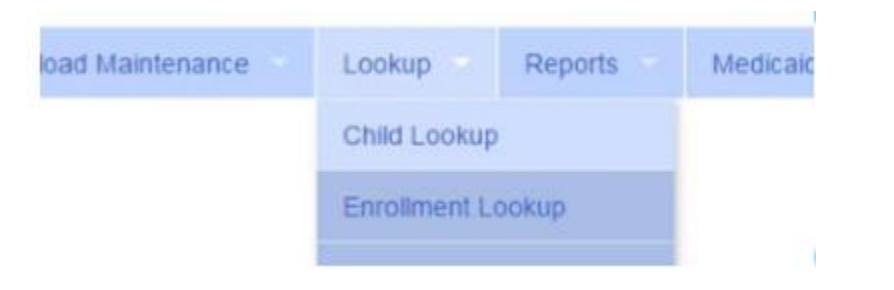

- Enter the start of the child's last name and click Search
- Find the child and click Details
- Wildcard searches can be done by using "%" ex. Search "%son" returns Wilson, Sampson, Thompson, etc.

| Child Lookup  |        |                                |
|---------------|--------|--------------------------------|
| Last Name sch | Search | [Show Advanced Search options] |

| Last Name | First Name | DOB       | SED STAC ID | District     | County | Match Status  |         |
|-----------|------------|-----------|-------------|--------------|--------|---------------|---------|
| SCHAFER   | FRANCIS    | 2/11/2010 | E23693      | East Aurora  | ERIE   | County Record | Details |
| SCHAFFER  | LATRICIA   | 5/12/2011 | F35053      | Iroquois     | ERIE   | County Record | Details |
| SCHMITT   | FREDDIE    | 3/1/2012  | G04529      | Orchard Park | ERIE   | County Record | Details |
| SCHULZ    | FREDERIC   | 3/3/2011  |             | Buffalo      | ERIE   | County Record | Details |
| SCHULZ    | JONNIE     | 12/5/2009 | E34929      | Orchard Park | ERIE   | County Record | Details |
| SCHUSTER  | JACQUELINE | 1/28/2011 | F67096      | Buffalo      | ERIE   | County Record | Details |
| SCHUSTER  | MARGARITE  | 3/30/2012 | F67281      | Buffalo      | ERIE   | County Record | Details |

## Child Lookup Advanced Search

Click "Show Advanced Search options" to see additional search criteria:

| Child Lookup<br>Last Name                        | Search       | [ Show Advanced Search options ]  |   |  |
|--------------------------------------------------|--------------|-----------------------------------|---|--|
| <ul> <li>School Year</li> </ul>                  |              |                                   |   |  |
| <ul> <li>County</li> </ul>                       |              |                                   |   |  |
| <ul> <li>Provider</li> </ul>                     |              |                                   |   |  |
| <ul> <li>District</li> </ul>                     |              |                                   |   |  |
| <ul> <li>STAC ID</li> </ul>                      |              |                                   |   |  |
| <ul> <li>Electronic Service ID (ESID)</li> </ul> |              |                                   |   |  |
| Child Lookup                                     |              |                                   |   |  |
| Name (Last,First)                                | Search       | [ Hide Advanced Search options ]  |   |  |
| School Year County Provider Child Number STAC ID | Electronic S | District  Service ID Medicaid CIN | ~ |  |
| Add Unmatched Child                              |              |                                   |   |  |
|                                                  |              |                                   |   |  |

#### Enrollment & ESID

- The enrollment should correspond to a unique approved service on the IEP.
   Separate enrollments for
  - Different service types (OT vs PT vs ST)
  - Different frequencies (1x30 vs 1x45 vs 2x30) (if the CPSE alters the IEP and changes the frequency during the year, a new enrollment should be created)
  - Individual vs Group (if the CPSE determine a child should receive some individual and some group of the same service type, they should be separate enrollments)
- Each County created enrollment has a unique identifier called an Electronic Service Identifier or ESID for short. This is how we reference enrollments
- For HIPPA reasons, do not email child names, use the ESID, the Child Number, the STAC ID

#### **Unmatched Children and Enrollments**

- Typically, all information about a child and the services they are receiving are entered by the County and uploaded into CPSE Portal
- However, an agency can create temporary child and enrollment records
- These are created when the County is delayed in entering data
- The agency can create these records so that attendance and other information can be recorded even though the County has not entered the official information
- Once the County uploads the official information, the agency can "match" the temporary records to the County created record. When they do that, any data entered for the temporary record is moved to the County created one and then the temporary one is deleted.
- In CPSE Portal, these temporary / placeholder entries are referred to as "UnMatched"
- Unmatched children do not have an ESID

#### **Unmatched Children** Caseload Maintenance Baling Lookup Reports Navigate top menu to Caseload Maintenance > Unmatched Children **CBRS Enrolments** • Assign Child's Therapid(s) and Service Provider(s) Unmatched Children Click "Add Child" to add an Unmatched Child • Unmatched Children Add Child First MI Last Name Address1 City State Zip HomePhone From County District Name Attempt Edit AYERS EARLENE 8/14/2011 ERIE Buffalo NY Enrollments Delete Match Attempt Delete VENA 5/29/2011 ERIE North Collins Edit CUMMINS NY Enrollments Match Enrollments Match Attempt Frontier Edit Delete CUNNINGHAM THERESIA 8/2/2011 ERIE NY

## Adding an Unmatched Child

- Click Add Child button on Unmatched Children Screen
- Enter in the information
- Required fields
  - County
  - District
  - Last Name
  - First Name
  - DOB
  - ✤ Gender
- All other fields optional

| Add Child                              |                                                          | 3 |
|----------------------------------------|----------------------------------------------------------|---|
| Provider<br>County<br>Last Name<br>DOB | HIGHER LEARNING, LLC  ERIE District First Name MI Gender |   |
| Address 1<br>City<br>Home Phone        | Address 2 State New York Zip                             |   |
| Add                                    |                                                          |   |

## Editing an Unmatched Child

Click on "Edit" next to the child you would like to edit

| Last Name | First Name | MI | From      | County | District      | Address1 | City | State | Zip | HomePhone |             |               |      |        |
|-----------|------------|----|-----------|--------|---------------|----------|------|-------|-----|-----------|-------------|---------------|------|--------|
| AYERS     | EARLENE    |    | 8/14/2011 | ERIE   | Buffalo       |          |      | NY    |     |           | Enrollments | Attempt Match | Edit | Delete |
| CUMMINS   | VENA       |    | 5/29/2011 | ERIE   | North Collins |          |      | NY    |     |           | Enrollments | Attempt Match | Edit | Delete |

- You can edit
  - Name
  - ✤ Date of Birth
  - District
- Click "Update" to save your changes

| 1           |            |    |           |        |               |   |          |      |       |     |           |             |               |        |        |        |
|-------------|------------|----|-----------|--------|---------------|---|----------|------|-------|-----|-----------|-------------|---------------|--------|--------|--------|
| Last Name 📕 | First Name | MI | Free      | County | District      | 6 | Address1 | City | State | Zip | HomePhone |             |               |        |        |        |
| AYERS       | EARLENE    |    | 8/14/2011 | ERIE   | Buffalo       | • |          |      | NY    |     |           | Enrollments | Attempt Match | Update | Cancel |        |
| CUMMINS     | VENA       |    | 5/29/2011 | ERIE   | North Collins |   |          |      | NY    |     |           | Enrollments | Attempt Match | Edit   |        | Delete |

## Adding an Unmatched Enrollment

| Provider                      | Session              | From     | То       | Enrollment Type | RS Type | l or G | Units | Minutes | Timespan        |     |
|-------------------------------|----------------------|----------|----------|-----------------|---------|--------|-------|---------|-----------------|-----|
| HIGHER LEARNING, LLC <b>•</b> | 2015 - 2016 Winter 🔻 | 09/13/15 | 06/24/16 | RS T            | OT 🔻    | 1 -    | 2     | 45      | Weekly <b>v</b> | Add |

- Fields
  - Session (School year and either summer session or 10-month Sep-Jun called winter)
  - From and To Dates
  - Enrollment Type
    - CB tuition based classroom
    - SEIT/SEIS = Special Education Itinerant Teacher/Service
    - RS = Fee for Service Related Service (OT, PT, ST, etc.)
  - ✤ RS Type OT, PT,
  - ✤ I or G is Individual vs. Group
  - Units/Minutes & Timespan refer to frequency (For ex. 2x45 Weekly)
- ✤ 2 = units
- 45 = minutes
- Weekly = Timespan

#### Adding Enrollments from Unmatched Children

#### Click the Enrollments link on the child

| Unmatched | Children   | Add | Child     |        |               |          |      |       |     |           |             |               |      |        |
|-----------|------------|-----|-----------|--------|---------------|----------|------|-------|-----|-----------|-------------|---------------|------|--------|
| Last Name | First Name | MI  | From      | County | District      | Address1 | City | State | Zip | HomePhone |             |               |      |        |
| AYERS     | EARLENE    |     | 8/14/2011 | ERIE   | Buffalo       |          |      | NY    |     |           | Enrollments | Attempt Match | Edit | Delete |
| CUMMINS   | VENA       |     | 5/29/2011 | ERIE   | North Collins |          |      | NY    |     |           | Enrollments | Attempt Match | Edit | Delete |

#### Enter your data on the blank row and click Add

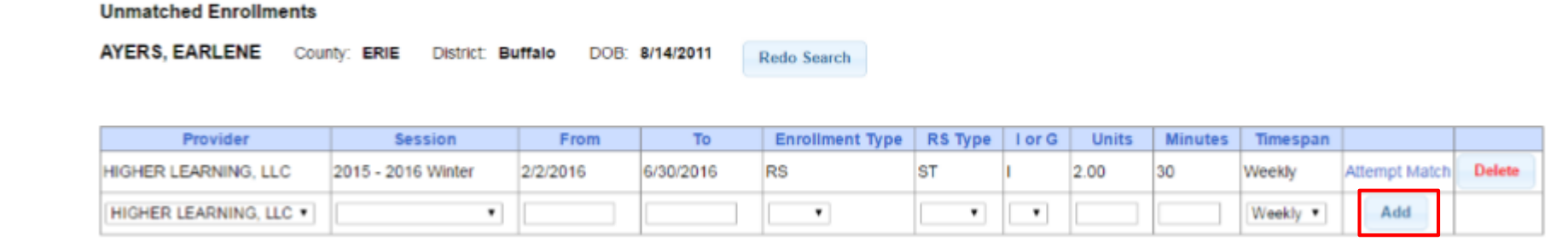

#### Adding an Unmatched Enrollment

- You can add an Unmatched Enrollment to either a County created child or an unmatched child (created by the provider)
- For an Unmatched Child you can use either Unmatched Children page or Add/Edit Unmatched Enrollments page
- For a County-created Child, you need to use Add/Edit Unmatched Enrollments

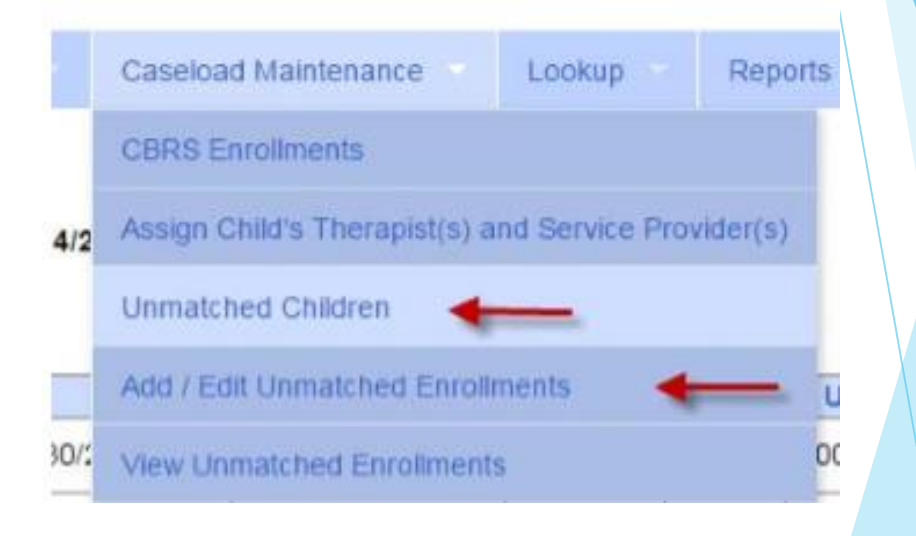

## Adding Enrollments from Add/Edit Unmatched Enrollments

- Search for the child
- Click "Select" next to the child's name

#### Unmatched Enrollments

| t Name | sm        |            |           | Search      | h [Show Ac  |
|--------|-----------|------------|-----------|-------------|-------------|
|        |           |            |           |             |             |
| -      | Last Name | First Name | DOB       | SED STAC ID | District    |
| Select | SMITH     | SANFORD    | 9/16/2012 | G04764      | Cleveland H |

Enter your data on a blank row and click "Add"

| Unmatched Enrollme  | ents |          |           |                |                |                 |         |        |       |         |          |     |  |
|---------------------|------|----------|-----------|----------------|----------------|-----------------|---------|--------|-------|---------|----------|-----|--|
| SMITH, SANFORD      | Coun | ty: ERIE | District: | Cleveland Hill | DOB: 9/16/2012 | Redo Search     |         |        |       |         |          |     |  |
|                     |      |          |           |                |                |                 |         |        |       |         |          |     |  |
| Provider            |      | Set      | ssion     | From           | То             | Enrollment Type | RS Type | l or G | Units | Minutes | Timespan |     |  |
| HIGHER LEARNING, LL | С •  |          | •         |                |                | •               | •       | •      |       |         | Weekly 🔻 | Add |  |

### **Questions**?

## Assigning Enrollments to Therapist

- Caseload Maintenance > Caseload
- Select therapist under "Person" dropdown and click Retrieve
- Click "Add New Assignment"

Add New Assignment

 Filter by Enrollment type, Service type, or Last Name and click "Retrieve" to bring up any enrollments that fit the description

| Assign Cases To BRANDON KELLY for the 201920 WIN session                                |          |
|-----------------------------------------------------------------------------------------|----------|
|                                                                                         |          |
| Enrollment Type: (Any Enrollment Type) V Service Type: (All Service Types) V Last Name: |          |
|                                                                                         | Retrieve |
| Assign Selected to BRANDON KELLY Return to Caseload                                     |          |

Provider

LG INTERVENTION SPECIALISTS, INC.

School Year Session 2019 - 2020 Winter 🗸

Person

~

Retrieve

#### Assigning Enrollments to Therapist

\_Filter

 Select the enrollments you want to assign to this therapist and click "Assign Selected To [Therapist's Name]"

| Ei       | nrollment Type: (<br>ems Per Page [5 | (Any Enrollme | nt Type) 🗸 Sen | vice Type: ST    | ✓ La       | ast Name:  |                 |         |                 |     |                                   |          |              |           |
|----------|--------------------------------------|---------------|----------------|------------------|------------|------------|-----------------|---------|-----------------|-----|-----------------------------------|----------|--------------|-----------|
| -        | Assign Selected                      | to BRANDON    | KELLY          | turn to Caseload |            |            |                 |         |                 |     |                                   |          |              |           |
|          | Status                               | Last Name     | First Name     | ESID             | From       | То         | Enrollment Type | RS Type | Freq            | I/G | Provider                          | County   | District     |           |
|          | UNMATCHED                            | ALDRICH       | PORFIRIO       |                  | 9/9/2019   | 6/26/2020  | RS              | ST      | 2.00x 30 Weekly | 1   | LG INTERVENTION SPECIALISTS, INC. | DUTCHESS | Wappingers   | Attendanc |
|          |                                      | ALI           | ADOLFO         | CBRS1920W0000468 | 9/9/2019   | 10/14/2019 | CBRS            | ST      | 2.00x 30 Weekly | 1   | LG INTERVENTION SPECIALISTS, INC. | DUTCHESS | Wappingers   | Attendanc |
| <b>~</b> |                                      | ALI           | ADOLFO         | CBRS1920W0000473 | 10/15/2019 | 6/26/2020  | CBRS            | ST      | 4.00x 30 Weekly | 1   | LG INTERVENTION SPECIALISTS, INC. | DUTCHESS | Wappingers   | Attendanc |
|          |                                      | ALLEN         | ADOLPH         | CBRS1920W0000355 | 9/9/2019   | 6/26/2020  | CBRS            | ST      | 2.00x 30 Weekly | 1   | LG INTERVENTION SPECIALISTS, INC. | DUTCHESS | Wappingers   | Attendanc |
| <b>~</b> |                                      | ALLISON       | ADRIAN         | CBRS1920W0000382 | 9/9/2019   | 6/26/2020  | CBRS            | ST      | 2.00x 30 Weekly | 1   | LG INTERVENTION SPECIALISTS, INC. | DUTCHESS | Beacon       | Attendanc |
|          |                                      | ALLRED        | KORY           | CBRS1920W0000447 | 9/9/2019   | 6/26/2020  | CBRS            | ST      | 2.00x 30 Weekly | 1   | LG INTERVENTION SPECIALISTS, INC. | DUTCHESS | Wappingers   | Attendanc |
| <b>~</b> |                                      | ALVARADO      | AGUSTIN        | CBRS1920W0000257 | 9/9/2019   | 6/26/2020  | CBRS            | ST      | 4.00x 30 Weekly | 1   | LG INTERVENTION SPECIALISTS, INC. | DUTCHESS | Beacon       | Attendanc |
| <b>~</b> |                                      | AMBROSE       | FREDRIC        | CBRS1920W0000200 | 9/9/2019   | 6/26/2020  | CBRS            | ST      | 4.00x 30 Weekly | 1   | LG INTERVENTION SPECIALISTS, INC. | DUTCHESS | Poughkeepsie | Attendanc |
|          |                                      | ANAYA         | DINO           | CBRS1920W0000176 | 9/9/2019   | 6/26/2020  | CBRS            | ST      | 4.00x 30 Weekly | I   | LG INTERVENTION SPECIALISTS, INC. | DUTCHESS | Beacon       | Attendanc |
|          |                                      | ANDERSON      | AL             | CBRS1920W0000161 | 9/9/2019   | 6/26/2020  | CBRS            | ST      | 4.00x 30 Weekly | 1   | LG INTERVENTION SPECIALISTS, INC. | DUTCHESS | Arlington    | Attendanc |
| <b>~</b> |                                      | ANDRADE       | ALAN           | CBRS1920W0000571 | 9/9/2019   | 6/26/2020  | CBRS            | ST      | 2.00x 30 Weekly | 1   | LG INTERVENTION SPECIALISTS, INC. | DUTCHESS | Poughkeepsie | Attendanc |
|          |                                      | ANDREWS       | WANDA          | CBRS1920W0000561 | 9/9/2019   | 6/26/2020  | CBRS            | ST      | 2.00x 30 Weekly | I.  | LG INTERVENTION SPECIALISTS, INC. | DUTCHESS | Wappingers   | Attendanc |
|          |                                      | ANTHONY       | ALBERTO        | CBRS1920W0000391 | 9/9/2019   | 6/26/2020  | CBRS            | ST      | 2.00x 30 Weekly | I   | LG INTERVENTION SPECIALISTS, INC. | DUTCHESS | Arlington    | Attendanc |
|          |                                      | ARCHER        | ALDEN          | CBRS1920W0000128 | 9/9/2019   | 6/26/2020  | CBRS            | ST      | 4.00x 30 Weekly | I   | LG INTERVENTION SPECIALISTS, INC. | DUTCHESS | Arlington    | Attendanc |
|          |                                      | ARIAS         | EARNESTINE     | RS1920W0023296   | 10/7/2019  | 6/26/2020  | RS              | ST      | 2.00x 30 WEEKLY | I   | LG INTERVENTION SPECIALISTS, INC. | DUTCHESS | Poughkeepsie | Attendanc |

Click "Return to Caseload" to return to the previous therapist search page

## Assigning Therapists to Children

- Caseload Maintenance > Assign Child's Therapist(s) and Service Provider(s)
- Search for a child and select the child you are working on

Select the enrollment

![](_page_20_Picture_4.jpeg)

### Assigning Therapists to Children

- Select a therapist from the Available Therapists section
- Click "Add Therapist(s)/Service Provider(s)"
- To remove assigned therapists, select the therapist from the Assigned Therapists section and click "Remove Therapist"

|   | TMa Ma | iintaining                   | Us 🗙 🛛 🗖 S    | ervice Provide × (   | www.oms.nysec × \ | Product Baci |              | tal - CPSEPC × |        | /ligrating To / | 🛛 🗙 🔪 🛅 Login Suc | cesst ×     | Assign Child's | × 🕒 Sia - | Elastic   🖣 🗙 | - Curria |    |
|---|--------|------------------------------|---------------|----------------------|-------------------|--------------|--------------|----------------|--------|-----------------|-------------------|-------------|----------------|-----------|---------------|----------|----|
| • | >      | CÍ                           | 🖌 🔒 https     | s://training.cpsepor | tal.com/Attend    | ance/Assign_ | Child_Therap | ists_and_Se    | rvice_ | Providers.      | aspx              |             |                |           |               |          | 52 |
|   | попа   | - I II                       | e transier    | Altenuance           | Dining            | соокар г     | Reports      | Medicald       |        | opie            | My Account        | Knowledge   | Dase           |           |               |          |    |
| 2 | Selec  | t a Chi<br>CCA, I<br>t an Fr | ld<br>saberla | County: Albany       | District: ALBA    | NY CITY SD   | DOB: 1/27/   | /2007 R        | tedo S | earch           |                   |             |                |           |               |          |    |
| ľ | selec  | t an Ei                      | ronnent       |                      |                   | 1            | 1            |                |        |                 |                   |             | 1              |           |               |          |    |
|   |        | Sei                          | rvice ID      | Enrollment Type      | Service Type      | Frequency    | From Date    | To Date        | I/G    | Assigned        | Therapist/Servi   | ce Provider |                |           |               |          |    |
|   | Select | RS1112                       | 2W0014469     | RS                   | PT                | 2x30         | 3/19/2012    | 6/22/2012      | 1      |                 |                   |             |                |           |               |          |    |

|        | Service ID     | Enforment Type | Service Type | Frequency | Fiom Date | TO Date   | "G | Assigned metapisuservice Provid |
|--------|----------------|----------------|--------------|-----------|-----------|-----------|----|---------------------------------|
| Select | RS1112W0014469 | RS             | PT           | 2x30      | 3/19/2012 | 6/22/2012 | 1  |                                 |
| Select | RS1112W0014485 | RS             | ST           | 5x30      | 3/1/2012  | 6/22/2012 | 1  |                                 |
| Select | SE1112W0002798 | SEIT           |              | 20x30     | 3/19/2012 | 6/22/2012 |    |                                 |
| Select | SE1112W0002782 | SEIT           |              | 10x30     | 1/23/2012 | 3/16/2012 |    |                                 |
| Select | RS1112W0014484 | RS             | ST           | 5x30      | 1/23/2012 | 2/29/2012 | 1  |                                 |
|        |                |                |              |           |           |           |    |                                 |

| s | signed Thera | apists                  |            |
|---|--------------|-------------------------|------------|
|   | Last Name    | First Name              | NPI        |
|   | ADONRI       | Cordelle                | 1326290289 |
|   | ALFARO       | Oluwafolakemi Adebosipo | 1497907604 |

Remove Therapis

|   | Last Name  | First<br>Name   | NPI       |
|---|------------|-----------------|-----------|
| • | AFONSO     | Yaurdin         | 176074476 |
|   | AMALFITANO | Mechel          | 128588857 |
|   | ARISTILDE  | Mayana          |           |
|   | AUER       | Lydia Nicole    |           |
|   | BARKET     | Leisha          | 157881310 |
|   | BARKOFF    | Ean             | 179003880 |
|   | BENCAL     | Cheikhouna      |           |
|   | BHASIN     | Daniel<br>David | 19728594  |
|   | BODNER     | Wakuv           | 147779985 |
|   | BOTTJER    | Eudasia         | 16090129  |
|   | BOWEN      | Rachel<br>Hope  |           |
|   | BUCKLEY    | William         |           |
|   |            |                 | •         |

© James McGuinness & Associates

## Assigning SEIT Teacher to Children

- Caseload Maintenance > Assign Child's Therapist(s) and Service Provider(s)
- Search for a child and select the child you are working on

Select the SEIT enrollment

![](_page_22_Picture_4.jpeg)

### Assigning SEIT Teacher To Children

- Select a SEIT teacher from the Available Therapists section
- Click "Add Therapist(s)/Service Provider(s)"
- To remove assigned therapists, select the therapist from the Assigned Therapists section and click "Remove Therapist"

| м \Lambda | ainta | aini        | ng Us         | ×        | ervice Provide ×    | www.oms.nysec × | Product Bac | klo: × 🗸 🖪 | Portal      | I - CPSEPc ×  | 1      | Migrating To A  | ×         | Login Successfu  | K 👌 🗅 Assign | Child's T | < 🖸 Sia | - Elastic I | ♦ × | David | _ 0 |
|-----------|-------|-------------|---------------|----------|---------------------|-----------------|-------------|------------|-------------|---------------|--------|-----------------|-----------|------------------|--------------|-----------|---------|-------------|-----|-------|-----|
| ← →       |       | a           | ń             | A http:  | s://training.cpsepo | rtal.com/Attend | ance/Assign | Child The  | -<br>erapis | ts and Se     | rvice  | Providers.a     | SDX       |                  |              |           |         |             |     |       | 5-5 |
| Selec     | et a  | CA          | hild<br>, Isa | berla    | County: Albany      | District: ALBA  |             | DOB: 1     | 1/27/2      | 007 F         | edo S  | eopie<br>Gearch | IVITY ACC | count Ano        | wieuge Daso  | -         |         |             |     |       |     |
| Selec     | -ta   | n           | Enro          | liment   |                     |                 |             |            |             |               |        |                 |           |                  |              |           |         |             |     |       |     |
|           |       |             | Servio        | ce ID    | Enrollment Type     | Service Type    | Frequency   | From D     | ate         | To Date       | I/G    | Assigned        | Therap    | pist/Service Pro | vider        |           |         |             |     |       |     |
| Selec     | t RS  | 511         | 12W           | 0014469  | RS                  | PT              | 2x30        | 3/19/201   | 2 (         | 5/22/2012     | 1      |                 |           |                  |              |           |         |             |     |       |     |
| Selec     | t R   | <b>S</b> 11 | 12W           | 0014485  | RS                  | ST              | 5x30        | 3/1/2012   | (           | 5/22/2012     | 1      |                 |           |                  |              |           |         |             |     |       |     |
| Selec     | t SE  | E11         | 12W           | 0002798  | SEIT                |                 | 20x30       | 3/19/201   | 2 (         | 5/22/2012     |        |                 |           |                  |              |           |         |             |     |       |     |
| Selec     | t SE  | 11          | 12W           | 0002782  | SEIT                |                 | 10x30       | 1/23/201   | 2           | 3/16/2012     |        |                 |           |                  |              |           |         |             |     |       |     |
| Selec     | t R   | 511         | 12W           | 0014484  | RS                  | ST              | 5x30        | 1/23/201   | 2           | 2/29/2012     |        |                 |           |                  |              |           |         |             |     |       |     |
| Assi      | gne   | d           | The           | rapists  |                     | ND              |             | A          | vailal      | ble Thera     | pists  |                 | un f      |                  |              |           |         |             |     |       |     |
|           |       |             | ame           | Cordelle |                     | 326290289       |             |            |             | Last N        | ame    | Na              | ime       | NPI              |              |           |         |             |     |       |     |
|           |       | R           | י<br>ר        | Oluwafe  | alakemi Adebosino 1 | 497907604       |             | 4          | AFC         | ONSO          |        | Yaurd           | lin       | 176074476        |              |           |         |             |     |       |     |
|           |       |             |               | olalia   |                     |                 |             |            | AMA         | ALFITANO      |        | Mech            | el        | 128588857        |              |           |         |             |     |       |     |
|           |       |             |               |          |                     |                 |             |            | ARI         | STILDE        |        | Мауа            | na        |                  |              |           |         |             |     |       |     |
|           |       |             |               |          |                     |                 |             |            | ) AUE       | ER            |        | Lydia           | Nicole    |                  |              |           |         |             |     |       |     |
|           |       |             |               |          |                     |                 |             |            | BAF         | RKET          |        | Leish           | а         | 157881310        |              |           |         |             |     |       |     |
|           |       |             |               |          |                     |                 |             |            | BAF         | RKOFF         |        | Ean             |           | 179003880        |              |           |         |             |     |       |     |
|           |       |             |               |          |                     |                 |             |            | BEN         | ICAL          |        | Cheik           | houna     |                  |              |           |         |             |     |       |     |
|           |       |             |               |          |                     |                 |             |            | BHA         | ASIN          |        | Danie<br>David  | :         | 197285941        |              |           |         |             |     |       |     |
|           |       |             |               |          |                     |                 |             |            | BO          | DNER          |        | Waku            | V         | 147779985        |              |           |         |             |     |       |     |
|           |       |             |               |          |                     |                 |             |            | BOT         | TTJER         |        | Eudas           | sia       | 160901297        |              |           |         |             |     |       |     |
|           |       |             |               |          |                     |                 |             |            | BO          | WEN           |        | Rache<br>Hope   | el        |                  |              |           |         |             |     |       |     |
| _         |       |             |               | _        |                     |                 |             | 4          | BUC         | CKLEY         |        | Willia          | m         | <b>▼</b>         |              |           |         |             |     |       |     |
| Ren       | nove  | e T         | herap         | ist      |                     |                 |             | •          | Add T       | ˈherapist(s)/ | Servic | ce Provider(s)  |           |                  |              |           |         |             |     |       |     |
|           |       |             |               |          |                     |                 |             |            | ©           | James Mc0     | Guinne | ess & Associa   | ites      |                  |              |           |         |             |     |       |     |
|           |       |             |               |          |                     |                 |             |            |             |               |        |                 |           |                  |              |           |         |             |     |       |     |

Ξ

#### View Unmatched Enrollments

- Go to Caseload Maintenance > View Unmatched Enrollments
- Use this report to match children and enrollments or to delete an unmatched enrollment.

|   | Home    | File Tra | ansfer A   | ctivities  | eSTACs   | Attendanc   | 20       | Billing  | Cas  | eload Main | tenance     | Lookup      | Reports N         | fedicaid  | People          | My Account |
|---|---------|----------|------------|------------|----------|-------------|----------|----------|------|------------|-------------|-------------|-------------------|-----------|-----------------|------------|
|   | Unmatcl | hed En   | rollments  |            |          |             |          |          |      |            |             |             |                   |           |                 |            |
| L | Ret     | rieve    |            |            |          |             |          |          |      |            |             |             |                   |           |                 |            |
| I | Cour    | nty      | Last Name  | First Name | DOB      | School Year | From     | To       | Туре | Service    | Description |             |                   |           |                 |            |
|   | WESTCH  | ESTER    | TRAMONTOZZ | LUKE       | 12/23/13 | 201718      | 02/26/18 | 06/22/18 | RS   | ST         | 1x45        | Attendances |                   | Attempt E | nroliment Match | Delete     |
|   | WESTCH  | ESTER    | Weintraub  | Shoshana   | 02/26/16 | 201920      | 09/03/19 | 06/26/20 | RS   | ST         | 2x45        | Attendances | Attempt Child Mat | ch        |                 | Delete     |

#### Matching Children

- Billing cannot be submitted to the County on "Unmatched" children/enrollments. They can only be submitted for County created enrollments
- In order to address this, you need to "Match" the temporary/placeholder entry to a County created one and then the data will be merged into the County created entry
- You can "Attempt Match" from Unmatched Children screen

| , | Jnmatched C | hildren    | Add C | hild      |        |          |          |      |       |     |           |             | 1       |       |      |        |
|---|-------------|------------|-------|-----------|--------|----------|----------|------|-------|-----|-----------|-------------|---------|-------|------|--------|
|   | Last Name   | First Name | MI    | From      | County | District | Address1 | City | State | Zip | HomePhone |             |         |       |      |        |
|   | BLUM        | MERIL      |       | 3/24/2012 | ERIE   | Frontier |          |      | NY    |     |           | Enrollments | Attempt | Match | Edit | Delete |

Or Attempt Child Match from View Unmatched Enrollments

![](_page_25_Picture_6.jpeg)

#### Matching Children

#### Match Child Against County-Imported Child

| Current (<br>BLUM, M | Unmatched<br>IERIL Co         | Child:<br>unty: ERIE | Distri  | ct: Fronti    | er DOB     | 3/24/201       | 2                   |      |       |     |            |
|----------------------|-------------------------------|----------------------|---------|---------------|------------|----------------|---------------------|------|-------|-----|------------|
| Potent               | tial Matches<br>B To Match 3/ | 24/2012              | Sea     | rch           | 4          | ,              |                     |      |       |     |            |
| Show                 | wing children ma              | atching the DOB, a   | and wit | h the same fi | rst 3 🔻 le | etters ("BLU") | in their last name. |      |       |     |            |
|                      | Last Name                     | First Name           | MI      | DOB           | County     | District       | Address1            | City | State | Zip | Home Phone |
| Select               | BLUM                          | MERYL                |         | 3/24/2012     | ERIE       | Frontier       | 2250 STATE RTE 32   |      | NY    |     |            |

- The top of the screen will show the information you entered for the child
- The bottom shows the potential matches
- You can alter potential match search criteria for DOB and First ? letters of their last name
- Make sure the child you are selecting to match is the correct one and click select

## Confirming your Child Match

- Click Select to choose the Count created child that matches your agency entered child.
- The bottom of the screen will ask you to confirm the information.
- Double check the information for accuracy and if it is correct, click Match

![](_page_27_Picture_4.jpeg)

#### Matching Enrollments

Caseload Maintenance > View Unmatched Enrollments

|        |              |            |          |             |          |          |      |         |             |             | 0¢                  |                          |        |
|--------|--------------|------------|----------|-------------|----------|----------|------|---------|-------------|-------------|---------------------|--------------------------|--------|
| Unmate | hed Enrollme | nts        |          |             |          |          |      |         |             |             | DE View             | Unmatched Enrolments     |        |
| Re     | trieve       |            |          |             |          |          |      |         |             |             |                     | r                        |        |
| Count  | Last Name    | First Name | DOB      | School Year | From     | То       | Туре | Service | Description |             |                     |                          |        |
| ERIE   | BLUM         | MERIL      | 03/24/12 | 201516      | 04/06/16 | 06/30/16 | RS   | PT      | 1x30        | Attendances | Attempt Child Match |                          | Delete |
| ERIE   | GARY         | KELLY      | 01/30/11 | 201516      | 04/20/16 | 06/30/16 | RS   | от      | 1x30        | Attendances |                     |                          | Delete |
| ERIE   | GERBER       | MEGAN      | 02/17/12 | 201516      | 03/30/16 | 06/30/16 | RS   | ST      | 3×30        | Attendances |                     | Attempt Enrollment Match | Delete |
| ERIE   | HOANG        | JULES      | 03/24/11 | 201516      | 04/07/16 | 06/30/16 | RS   | ST      | 2×30        | Attendances |                     | Attempt Enrollment Match | Delete |
| ERIE   | LACKEY       | ISIAH      | 06/27/12 | 201516      | 03/30/16 | 06/30/16 | RS   | ST      | 3×30        | Attendances |                     | Attempt Enrollment Match | Delete |

Caseload Maintenance

Assign Child's Therapistics) and Service 2

E-ocianit

- If the child is an Unmatched child (agency created) you can Attempt Child Match
- If the enrollment has potential matches (same child and service type), the "Attempt Enrollment Match" link appears

#### Matching Enrollments to County Created Entries

- The top of the screen shows the agency created enrollment information
- The bottom shows a list of potential matches based on service type only (doesn't check dates)
- If you can find a County created match, click Select

#### Match Enrollment Against County-Imported Enrollment

Child: SHELDON, NEAL County: ERIE District: Orchard Park DOB: 7/22/2011

Current Unmatched Enrollment: Session: 2015 - 2016 Winter From Date: 3/30/2016 To Date: 6/24/2016 Enrollment Type: RS Service Type: ST Individual or Group: I Frequency: 1x30

| Poter  | tial Matches:   |              |                    |           |           |        |           |                |
|--------|-----------------|--------------|--------------------|-----------|-----------|--------|-----------|----------------|
|        | Enrollment Type | Service Type | Session            | From Date | To Date   | l or G | Frequency | ESID           |
| Select | RS              | ST           | 2015 - 2016 Winter | 9/1/2015  | 6/30/2016 | I.     | 2x30      | RS1516W0081795 |

### Confirm Enrollment Match

- When you select and enrollment to Match, you will be prompted to confirm the information.
- Double check the information is correct.
- If it is correct, click Match

![](_page_30_Picture_4.jpeg)

### **Questions**?

### Enrollment Lookup Report

- A report of all enrollments
- Lookup > Enrollment Lookup

![](_page_32_Picture_3.jpeg)

Choose filters, and click Search

| Enrollm<br>2015 - 2016<br>HIGHER LI | Winter • ERIE<br>EARNING LLC • | RS<br>USE<br>USE | RS Sourch  | +      | -                    |          |                 |         |          |           |           |                     |         |               |
|-------------------------------------|--------------------------------|------------------|------------|--------|----------------------|----------|-----------------|---------|----------|-----------|-----------|---------------------|---------|---------------|
| Status                              | ESID                           | Last Name        | First Name | County | Provider             | District | Enrollment Type | RS Type | Start    | End       | Frequency | Individual Or Group | Rata    |               |
|                                     | R91516W0080337                 | ABBOTT           | NEDRA      | ERIE   | HIGHER LEARNING, LLC | Depew    | RS              | 51      | 9/1/2015 | 6/30/2016 | 2x50      | 1                   | 50.0000 | Atlendances   |
|                                     | RS1516W0079786                 | ADAIR            | LURLINE    | ERIE   | HIGHER LEARNING, LLC | Buffalo  | RS              | ST      | 9/1/2015 | 6/30/2016 | 2×30      | 1                   | 50.0000 | Attendances   |
|                                     | RS1516W0079784                 | ADDISON          | ROBT       | ERIE   | HIGHER LEARNING, LLC | Buffaio  | RS              | ST      | 9/1/2015 | 4/15/2016 | 2x30      | E                   | 50.0000 | Attendances   |
| UnMatched                           | in the second second           | AYERS            | EARLENE    | ERIE   | HIGHER LEARNING, LLC | Buffalo  | RS              | ST      | 2/2/2016 | 6/30/2016 | 2x30      | 1                   | 0.0000  | Attendances   |
|                                     | R\$1516W0079754                | BARNHART         | LEATRICE   | ERIE   | HIGHER LEARNING, LLC | Ken/Ton  | RS              | ST      | 9/1/2015 | 9/8/2015  | 3x30      | 1                   | 50.0000 | Attendances   |
|                                     | R\$1516W0079653                | BATEMAN          | RIGOBERTO  | ERIE   | HIGHER LEARNING, LLC | Eden     | RS              | IST     | 9/1/2015 | 6/38/2016 | 2x30      | 1                   | 50.0000 | Attendances * |
| Escol                               |                                |                  |            |        |                      |          |                 |         |          |           |           |                     |         |               |

#### Enrollment Lookup Report

- Can use to find: •
  - Attendances on an enrollment
  - Why an unmatched enrollment is not matching the county's enrollment
  - Why an enrollment isn't showing up for billing

| Enroili    | ments                                                                 |             |            |          |                 |                   |              |             |         |           |            |           |             |         |     |       |                 |                    |                         |             |  |  |  |  |  |  |  |  |  |  |
|------------|-----------------------------------------------------------------------|-------------|------------|----------|-----------------|-------------------|--------------|-------------|---------|-----------|------------|-----------|-------------|---------|-----|-------|-----------------|--------------------|-------------------------|-------------|--|--|--|--|--|--|--|--|--|--|
| School Ye  | Jol Year Session 2019 - 2020 Winter ♥ County DUTCHESS ♥ □ CBRS Search |             |            |          |                 |                   |              |             |         |           |            |           |             |         |     |       |                 |                    |                         |             |  |  |  |  |  |  |  |  |  |  |
| Provider [ | LG INTERVENTIO                                                        | N SPECIALIS | TS, INC. 🗸 |          | ZRS             |                   |              |             |         |           |            |           |             |         |     |       |                 |                    |                         |             |  |  |  |  |  |  |  |  |  |  |
|            |                                                                       |             |            |          |                 |                   |              |             |         |           |            |           |             |         |     |       |                 |                    |                         |             |  |  |  |  |  |  |  |  |  |  |
|            |                                                                       |             |            |          |                 |                   |              |             |         |           |            |           |             |         |     |       |                 |                    |                         |             |  |  |  |  |  |  |  |  |  |  |
| Status     | ESID                                                                  | Last Name   | First Name | County   | Pro             | vider             | District     | Enroll Type | RS Type | Start     | End        | Frequency | Indiv / Grp | Program | 1:1 | Rate  | Sessions Billed | SED Weeks Enrolled | Calendar Weeks Enrolled |             |  |  |  |  |  |  |  |  |  |  |
| UnMatched  |                                                                       | ALDRICH     | PORFIRIO   | DUTCHESS | LG INTERVENTION | SPECIALISTS, INC. | Wappingers   | RS          | ST      | 9/9/2019  | 6/26/2020  | 2x30      | I           |         |     | 0.00  | 0.00            | 39                 | 41                      | Attendances |  |  |  |  |  |  |  |  |  |  |
|            | RS1920W0023200                                                        | ALDRICH     | PORFIRIO   | DUTCHESS | LG INTERVENTION | SPECIALISTS, INC. | Wappingers   | RS          | ST1     | 9/9/2019  | 6/26/2020  | 3×60      | G           | 9200-2  |     | 70.00 | 0.00            | 39                 | 41                      | Attendances |  |  |  |  |  |  |  |  |  |  |
|            | RS1920W0023296                                                        | ARIAS       | EARNESTINE | DUTCHESS | LG INTERVENTION | SPECIALISTS, INC. | Poughkeepsie | RS          | ST      | 10/7/2019 | 6/26/2020  | 2x30      | I           | 9200-2  |     | 60.00 | 0.00            | 36                 | 37                      | Attendances |  |  |  |  |  |  |  |  |  |  |
|            | RS1920W0023221                                                        | AVILES      | THERON     | DUTCHESS | LG INTERVENTION | SPECIALISTS, INC. | Hyde Park    | RS          | OT      | 9/9/2019  | 6/26/2020  | 1x30      | I           | 9200-2  |     | 60.00 | 0.00            | 39                 | 41                      | Attendances |  |  |  |  |  |  |  |  |  |  |
|            | RS1920W0023222                                                        | AVILES      | THERON     | DUTCHESS | LG INTERVENTION | SPECIALISTS, INC. | Hyde Park    | RS          | PT      | 9/9/2019  | 6/26/2020  | 1x30      | I           | 9200-2  |     | 60.00 | 0.00            | 39                 | 41                      | Attendances |  |  |  |  |  |  |  |  |  |  |
|            | RS1920W0023280                                                        | AVILES      | THERON     | DUTCHESS | LG INTERVENTION | SPECIALISTS, INC. | Hyde Park    | RS          | ST      | 9/9/2019  | 10/16/2019 | 2x30      | l .         | 9200-2  |     | 60.00 | 0.00            | 6                  | 5                       | Attendances |  |  |  |  |  |  |  |  |  |  |
|            | RS1920W0023238                                                        | BERGMAN     | JOSEF      | DUTCHESS | LG INTERVENTION | SPECIALISTS, INC. | Rhinebeck    | RS          | PT      | 9/9/2019  | 6/26/2020  | 2x30      | I           | 9200-2  |     | 60.00 | 0.00            | 39                 | 41                      | Attendances |  |  |  |  |  |  |  |  |  |  |
|            | RS1920W0023224                                                        | BIGGS       | BORIS      | DUTCHESS | LG INTERVENTION | SPECIALISTS, INC. | Wappingers   | RS          | ST1     | 9/9/2019  | 6/26/2020  | 3x60      | G           | 9200-2  |     | 70.00 | 0.00            | 39                 | 41                      | Attendances |  |  |  |  |  |  |  |  |  |  |
|            | RS1920W0023208                                                        | BOYER       | BILLY      | DUTCHESS | LG INTERVENTION | SPECIALISTS, INC. | Wappingers   | RS          | ST1     | 9/9/2019  | 6/26/2020  | 3x60      | G           | 9200-2  |     | 70.00 | 0.00            | 39                 | 41                      | Attendances |  |  |  |  |  |  |  |  |  |  |
|            |                                                                       |             |            |          |                 |                   |              |             |         |           |            |           |             |         |     |       |                 |                    |                         |             |  |  |  |  |  |  |  |  |  |  |

#### 

#### How to find an ESID

Manu Information for Oxford Manu 2017 3010 -

Excel

#### Use Child Lookup to view enrollments for a child

| VIC | winnorma | ion for action real. | 2015 - 2010 - | 1          |                |                      |            |         |         |
|-----|----------|----------------------|---------------|------------|----------------|----------------------|------------|---------|---------|
| Г   | Enrollme | nts                  |               |            |                |                      |            |         |         |
|     |          |                      |               |            | *              |                      |            |         | Strik   |
|     | Status   | School Year          | From          | То         | ESID           | Provider             | Enrollment | Service | Frequen |
|     |          | 2015 - 2016 Winter   | 12/1/2015     | 6/30/2016  | RS1516W0082349 | HIGHER LEARNING, LLC | RS         | ST      | 4x30    |
|     |          | 2015 - 2016 Winter   | 10/21/2015    | 11/30/2015 | RS1516W0081747 | HIGHER LEARNING, LLC | RS         | ST      | 3x30    |

#### Use Enrollment Lookup to view List

| Enrolln<br>2015 - 2010<br>HIGHER L | B Winter  ERII EARNING, LLC | ■ CBR<br>■ RS<br>■ SEIT<br>■ CB | S Search   |        |                      |          |                 |         |          |           |           |                     |         |             |          |
|------------------------------------|-----------------------------|---------------------------------|------------|--------|----------------------|----------|-----------------|---------|----------|-----------|-----------|---------------------|---------|-------------|----------|
| Status                             | ESID                        | Last Name                       | First Name | County | Provider             | District | Enrollment Type | RS Type | Start    | End       | Frequency | Individual Or Group | Rate    |             | <u>^</u> |
|                                    | RS1516W0080337              | ABBOTT                          | NEDRA      | ERIE   | HIGHER LEARNING, LLC | Depew    | RS              | ST      | 9/1/2015 | 6/30/2016 | 2x30      | 1                   | 50.0000 | Attendances |          |
|                                    | RS1516W0079786              | ADAIR                           | LURLINE    | ERIE   | HIGHER LEARNING, LLC | Buffalo  | RS              | ST      | 9/1/2015 | 6/30/2016 | 2x30      | 1                   | 50.0000 | Allendances |          |
|                                    | RS1516W0079784              | ADDISON                         | ROBT       | ERIE   | HIGHER LEARNING, LLC | Buffalo  | RS              | ST      | 9/1/2015 | 4/15/2016 | 2x30      | 1                   | 50.0000 | Atlendances |          |
| UnMatche                           | t                           | AYERS                           | EARLENE    | ERIE   | HIGHER LEARNING, LLC | Buffalo  | RS              | ST      | 2/2/2016 | 6/30/2016 | 2x30      | 1                   | 0.0000  | Attendances |          |
|                                    | RS1516W0079754              | BARNHART                        | LEATRICE   | ERIE   | HIGHER LEARNING, LLC | Ken/Ton  | RS              | ST      | 9/1/2015 | 9/8/2015  | 3x30      | 1                   | 50.0000 | Attendances |          |
|                                    | RS1516W0079653              | BATEMAN                         | RIGOBERTO  | ERIE   | HIGHER LEARNING, LLC | Eden     | RS              | ST      | 9/1/2015 | 6/30/2016 | 2x30      | 1                   | 50.0000 | Atlendances | -        |

#### Enrollment Assignments Report

- Easy way to access child enrollment information
- Can also assign or remove therapists from assignment
- Reports > Enrollment Assignments
- Search by School Year or Provider and click Retrieve

![](_page_35_Picture_5.jpeg)

![](_page_35_Picture_6.jpeg)

#### Enrollment Assignments Report

#### Find the child you need and click "Edit Assignment"

Select the enrollment

#### Add or Remove therapists as needed

|                                |                      |                |             |           | medicaid   |        | copic my rice   | Journ        | ratometige base |
|--------------------------------|----------------------|----------------|-------------|-----------|------------|--------|-----------------|--------------|-----------------|
| ect a Child<br>LOCCA, Isaberla | County: Albany       | District: ALBA | ANY CITY SD | DOB: 1/   | 27/2007    | Redo S | Search          |              |                 |
| ect an Enrollment              |                      |                | 1           |           |            |        |                 |              |                 |
| Service ID                     | Enrollment Type      | Service Type   | Frequency   | From Da   | te To Date | I/G    | Assigned Thera  | oist/Service | Provider        |
| act RS1112W0014469             | RS                   | PT             | 2x30        | 3/19/2012 | 6/22/2012  | 1      |                 |              |                 |
| Ct RS1112W0014485              | RS                   | 51             | 5x30        | 3/1/2012  | 6/22/2012  | 1      |                 |              |                 |
| 3CL SE1112W0002798             | SEIT                 |                | 20X30       | 3/19/2012 | 6/22/2012  |        |                 |              |                 |
| 301 SETT12W0002782             | SEIT                 | 07             | 10x30       | 1/23/2012 | 3/16/2012  |        |                 |              |                 |
| ADONRI Cordell                 | e 1                  | 326290289      |             |           | Last M     | lame   | Name            | NPI          |                 |
| Last Name                      | First Name           | NPI            |             |           | Last       | lame   | First           | NPI          | *               |
| ADONRI Cordell                 |                      | 326290269      |             | 1         | AFONSO     |        | Yaurdin         | 176074476    |                 |
| ALFARO Oluwal                  | biakerni Adebosipo i | 497907604      |             |           | AMALFITANO |        | Mechel          | 128588857    |                 |
|                                |                      |                |             |           | ARISTILDE  |        | Mayana          |              |                 |
|                                |                      |                |             |           | AUER       |        | Lydia Nicole    |              |                 |
|                                |                      |                |             |           | BARKET     |        | Leisha          | 157881310    |                 |
|                                |                      |                |             |           | BARKOFF    |        | Ean             | 179003880    |                 |
|                                |                      |                |             |           | BENCAL     |        | Cheikhouna      |              |                 |
|                                |                      |                |             |           | BHASIN     |        | Daniel<br>David | 197285941    |                 |
|                                |                      |                |             |           | BODNER     |        | Wakuv           | 147779985    |                 |
|                                |                      |                |             |           | BOTTJER    |        | Eudasia         | 160901297    |                 |
|                                |                      |                |             |           | BOWEN      |        | Rachel<br>Hope  |              |                 |
|                                |                      |                |             |           | BUCKLEY    |        | William         |              | *               |
|                                |                      |                |             |           | DOGILLI    |        |                 | +            |                 |
| emove Therapist                |                      |                |             | _         |            |        | 5 11 ()         |              |                 |

#### Enrollment Assignments

| chool Year: 20 | 014 - 2015 Winter | • | Provider: | T | Missing Assignments Only | Retrieve |
|----------------|-------------------|---|-----------|---|--------------------------|----------|
|                |                   |   |           |   |                          |          |

| Last Name | First Name | Electronic Service ID                                                                                                    | Related Service Code | Provider | County      | District                   | Therapist Last Name | Therapist First Name | Frequency | Individual Or Group |                 |
|-----------|------------|----------------------------------------------------------------------------------------------------|----------------------|----------|-------------|----------------------------|---------------------|----------------------|-----------|---------------------|-----------------|
|           | 1          | The provide states of the second states of the second states of the seco |                      |          | SCHENECTADY | Burnt Hills- Ballston Lake |                     | 1011                 | 6x30      | (                   | Edit Assignment |
|           |            |                                                                                                    | ST                   |          | Albany      | ALBANY CITY SD             |                     |                      | 1x30      | I                   | Edit Assignment |
|           |            |                                                                                                    | PLA                  |          | Albany      | ALBANY CITY SD             |                     |                      | 1x30      | 1                   | Edit Assignment |
|           |            |                                                                                                    | ST                   |          | Albany      | ALBANY CITY SD             |                     |                      | 2x30      | G                   | Edit Assignment |
|           |            |                                                                                                    | PSY                  |          | Albany      | ALBANY CITY SD             |                     |                      | 1x30      | G                   | Edit Assignment |
|           |            |                                                                                                    | ST                   |          | Albany      | North Colonie 0809         |                     |                      | 1x30      | G                   | Edit Assignment |

#### Important Note:

#### If you do not match your enrollments, you cannot bill for those services

#### Follow-Up

This presentation will be recorded and the PowerPoint presentation will be uploaded to the Portal Knowledge Base for future reference.

#### Helpful Knowledge Base Articles:

- Articles on Unmatched Children/Enrollments:
  - http://support.cpseportal.com/kb/c11/enrollments.aspx
- Assigning Children to Therapist(s)/Service Provider(s) (including teachers):

http://support.cpseportal.com/kb/a34/assign-children-to-therapist.aspx

 $\diamond$  How to look up a child by ESID:

http://support.cpseportal.com/kb/a178/how-to-look-up-a-child-by-esid-.aspx

Email the CPSE Portal Support Team: support@CPSEPortal.com

#### **Upcoming Webinars**

- Center-Based Set-Up & Attendance (CB Agencies)
  - 5/11 @ 2:30pm <u>https://attendee.gotowebinar.com/register/4110703854729869072</u>
  - 5/12 @ 11:00 am <u>https://attendee.gotowebinar.com/register/6279629078983146768</u>
- Case Management (Independents)
  - 5/18 @ 2:30 pm <u>https://attendee.gotowebinar.com/register/20733904658987792</u>
  - 5/19 @ 11:00 am <u>https://attendee.gotowebinar.com/register/3296188939408361744</u>
- Case Management (Agency Service Providers)
  - 5/25 @ 2:30 pm <u>https://attendee.gotowebinar.com/register/1866210295811328272</u>
  - 5/26 @ 11:00 am <u>https://attendee.gotowebinar.com/register/1710046659318322960</u>